# 更改无线网络和管理员账户 <sup>华硕路由器配置指南</sup>

## 登陆路由器后台

## 在电脑浏览器访问路由器的管理IP地址登陆,默认为 192.168.8.1,用户名为 ASUS,密码为 8@yesnet.vip

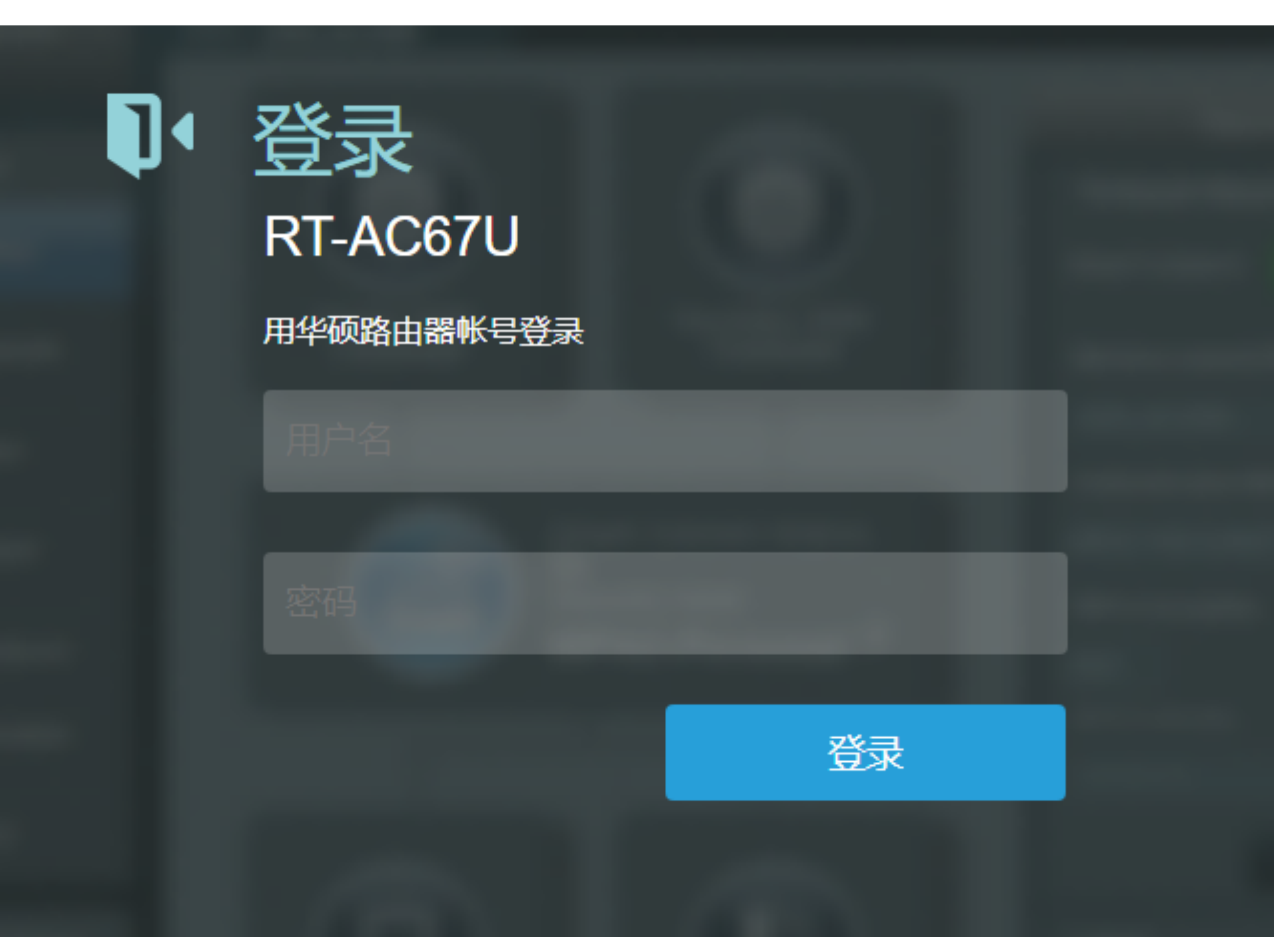

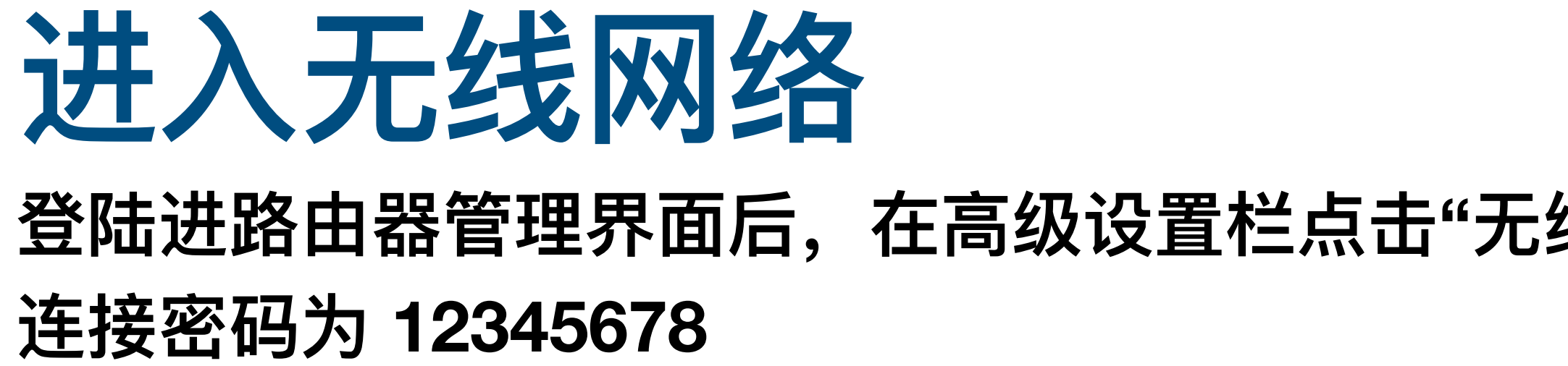

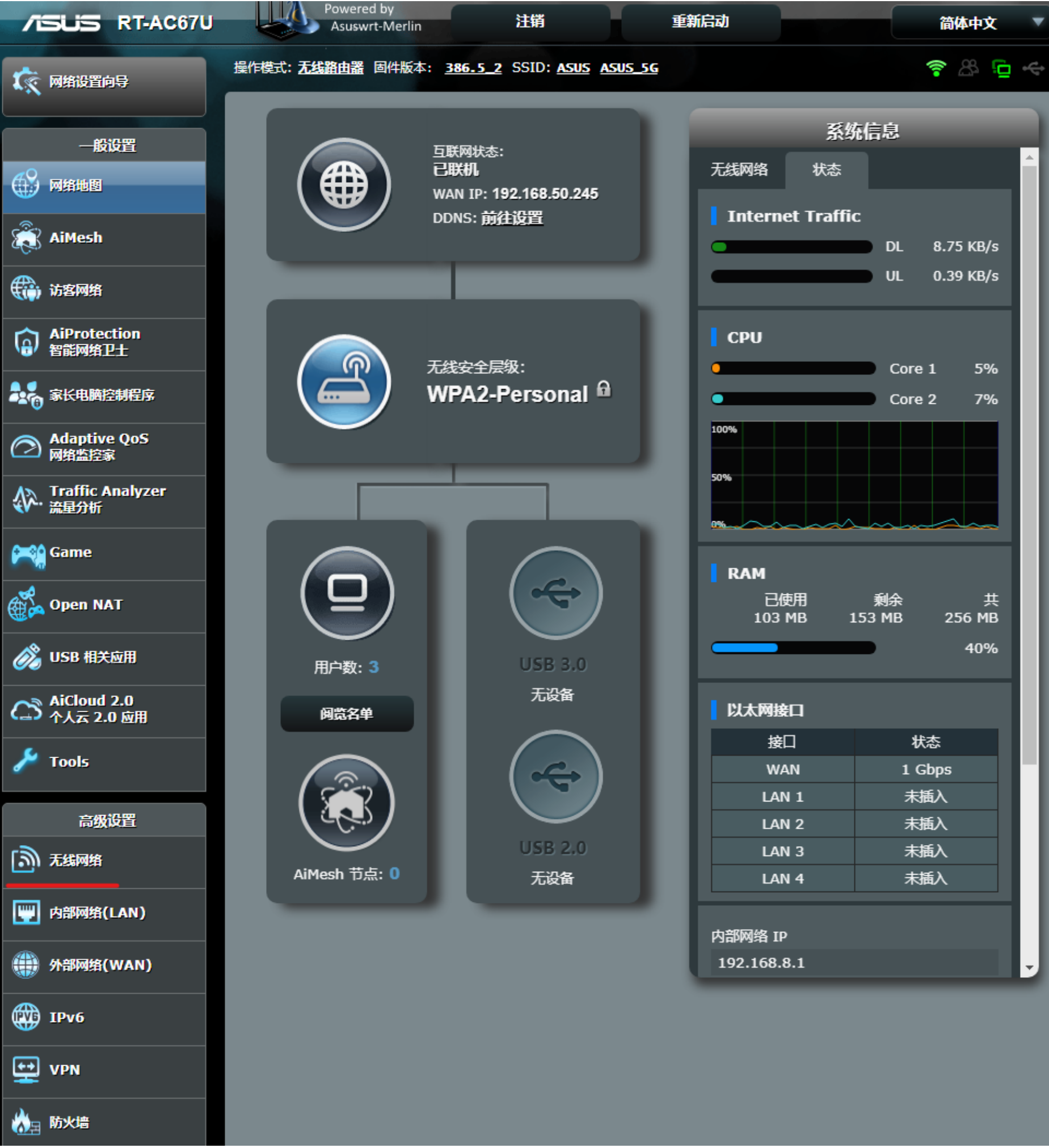

#### 登陆进路由器管理界面后,在高级设置栏点击"无线网络",默认无线网络名称为 ASUS / ASUS\_5G,无线

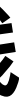

# 配置无线网络(2.4G 频段)

点击"应用本页设置",配置将生效

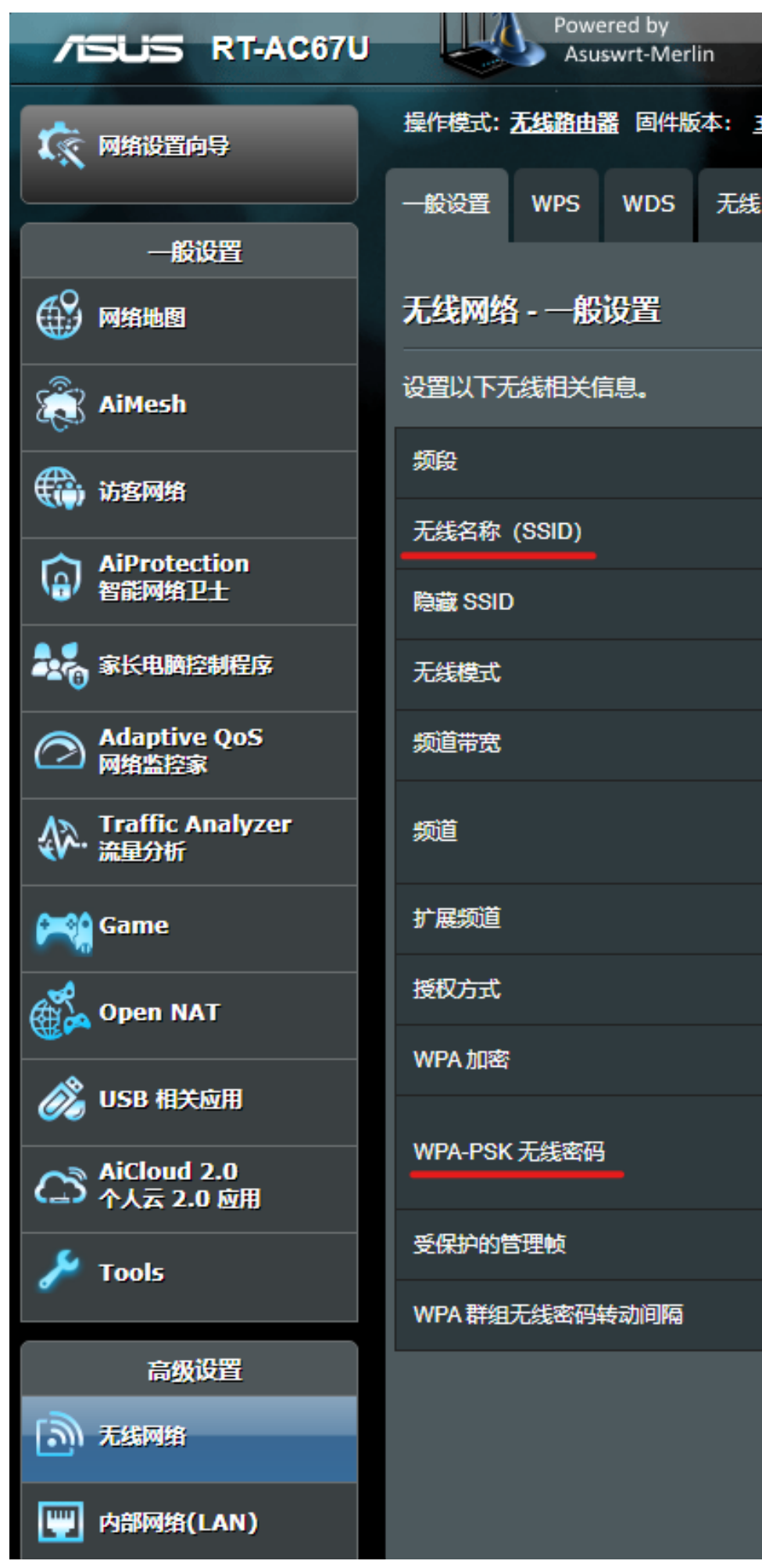

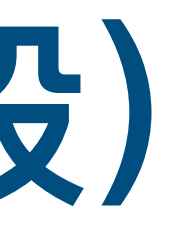

#### 在无线名称(SSID)处按需设置无线网络的名称,在WPA-PSK 无线密码处设置无线连接密码,完成后

|                   | 注销       |                             | 重新启动        |                |            | 简体中文   | ▼ |
|-------------------|----------|-----------------------------|-------------|----------------|------------|--------|---|
| <u>386.5_2</u> \$ | SSID: AS | <u>5US ASUS_5G</u>          |             |                | 1          | r 28 r | ÷ |
| MAC 地址            | 过滤器      | RADIUS 设置                   | 专业设置        | 漫游阻止列表         | Site Surve | У      |   |
|                   |          |                             |             |                |            |        |   |
|                   |          |                             |             |                |            |        |   |
|                   | 2.4 (    | SHZ 🗸                       |             |                |            |        |   |
|                   | ASUS     |                             |             |                |            |        |   |
|                   | ·<br>●是  | ●否                          |             |                |            |        |   |
|                   | 自动       | ✓ ■ 为Xt                     | oox 优化 🜌 b/ | g 保护 🔲 Disable | 11b        |        |   |
|                   | 20/40    | ) MHz                       | ~           |                |            |        |   |
|                   | 自动、      | <ul> <li>当前频道: 8</li> </ul> |             |                |            |        |   |
|                   | □频通      | 3目动选择包括 1                   | 2、13 频道     |                |            |        |   |
|                   | WPA2-    | -Personal                   | ~           |                |            |        |   |
|                   | AES 🗸    | •                           |             |                |            |        |   |
|                   | •••••    |                             |             |                |            |        |   |
|                   |          | 危险                          |             |                |            |        |   |
|                   | 停用       | <b>~</b>                    |             |                |            |        |   |
|                   | 3600     |                             |             |                |            |        |   |
|                   |          | 应用本页面设                      | 置           |                |            |        |   |
|                   |          |                             |             |                |            |        |   |

### **配置无线网络(5G 频段)** 在频段处选择"5 GHz",将切换到5G频段配置页面,在无线名称(SSID)处按需设置无线网络的名称, 在WPA-PSK 无线密码处设置无线连接密码,完成后点击"应用本页设置",配置将生效

| /ISUS RT-AC67U                          | Powered by<br>Asuswrt-Merlin               | 注销 重新启动 简体中文                            |
|-----------------------------------------|--------------------------------------------|-----------------------------------------|
| <b>秋</b> 夜 网络设置向导                       | 操作模式: <u>无线路由器</u> 固件版本: <u>386.5_2</u> \$ | SSID: ASUS ASUS 5G                      |
| 一般设置                                    | 一般设置 WPS WDS 无线 MAC 地址                     | 过滤器 RADIUS 设置 专业设置 漫游阻止列表 Site Survey   |
| 网络地图                                    | 无线网络 - 一般设置                                |                                         |
| AiMesh                                  | 设置以下无线相关信息。                                |                                         |
| () 访客网络                                 | 频段                                         | 2.4 GHZ ✓<br>2.4 GHZ                    |
| AiProtection                            | 无线名称 (SSID)                                | 5 GHZ                                   |
| (金) 智能网络卫士                              | 隐藏 SSID                                    | ●是 ○否                                   |
| 象长电脑控制程序                                | 无线模式                                       | 自动 🗸 🔲 为 Xbox 优化 🗹 b/g 保护 🔲 Disable 11b |
| Adaptive QoS<br>网络监控家                   | 频道带宽                                       | 20/40 MHz ✓                             |
| Traffic Analyzer     流量分析               | 频道                                         | 自动 ∨ 当前频道: 8<br>■ 频道自动选择包括 12、13 频道     |
| 🞮 Game                                  | 扩展频道                                       | 自动▼                                     |
| Open NAT                                | 授权方式                                       | WPA2-Personal V                         |
|                                         | WPA加密                                      | AES V                                   |
| OSB 相天应用     AiCloud 2.0     个人云 2.0 应用 | WPA-PSK 无线密码                               |                                         |
| <b>6 7</b> - 1-                         | 受保护的管理帧                                    | 停用 🗸                                    |
| <b>7</b> 10015                          | WPA 群组无线密码转动间隔                             | 3600                                    |
| 高级设置                                    |                                            | 应用本页面设置                                 |

| /ISUS RT-AC67U            | Asuswrt-Merlin                             | 注销 重新启动 简体中文 🔻                        |
|---------------------------|--------------------------------------------|---------------------------------------|
| 歳 网络设置向导                  | 操作模式: <u>无线路由器</u> 固件版本: <u>386.5_2</u> \$ | SSID: ASUS_5G 🛜 🖧 🔁 🔶                 |
|                           | 一般设置 WPS WDS 无线 MAC 地址                     | 过滤器 RADIUS 设置 专业设置 漫游阻止列表 Site Survey |
| 网络地图                      | 无线网络 - 一般设置                                |                                       |
| XiMesh                    | 设置以下无线相关信息。                                |                                       |
| 前客网络                      | 频段<br>工作存在 (2010)                          | 5 GHZ V                               |
| AiProtection<br>智能网络卫士    | 先我名称 (SSID)<br>隐藏 SSID                     | ▲SUS_SG<br>●是 O否                      |
| 家长电脑控制程序                  | 无线模式                                       | 自动 🗸 🗖 为 Xbox 优化                      |
| Adaptive QoS<br>网络监控家     | 频道带宽                                       | 20/40/80 MHz ✓                        |
| Traffic Analyzer     流星分析 | 频道                                         | 自动 ∨ 当前频道: 100<br>✓ 频道自动选择包括 DFS 频道   |
| Game                      | 扩展频道                                       | 自动                                    |
| 💑 Open NAT                | 授权方式                                       | WPA2-Personal V                       |
| 🔊 USB 相关应用                |                                            | AES V                                 |
| AiCloud 2.0<br>个人云 2.0 应用 | WPA-PSK 无线密码                               | 危险                                    |
| 差 Tools                   | 受保护的管理帧<br>WPA 群组无线密码转动间隔                  | 停用 ✓ 3600                             |
| 高级设置                      |                                            | 应用本页面设置                               |
| <b>元</b> 未编网络             |                                            |                                       |
| 🕎 内部网络(LAN)               |                                            |                                       |

### 进入系统管理 在高级设置栏点击"系统管理"

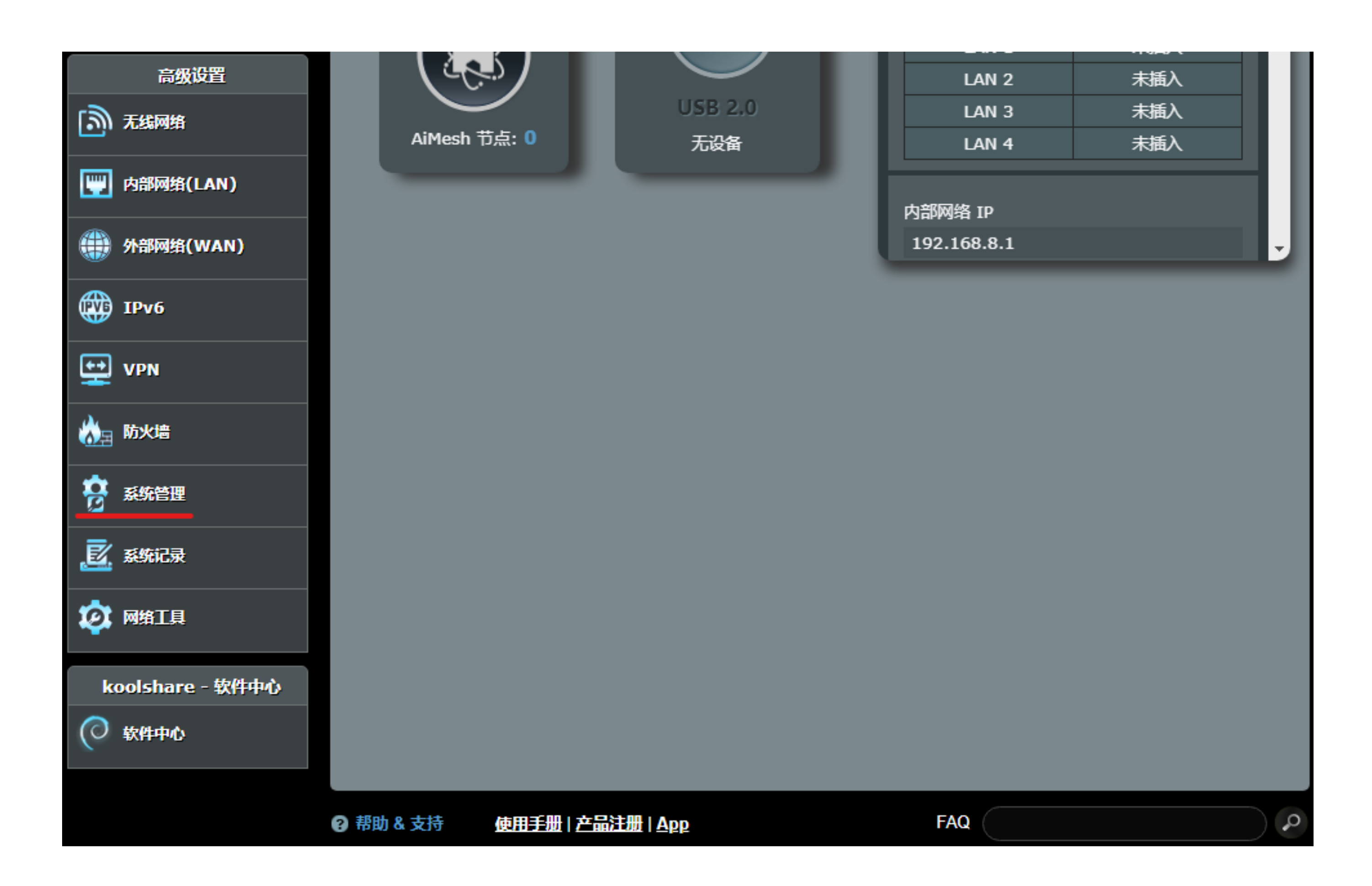

### 配置管理员登陆名称和密码 在系统设置页面,可按需更改路由器登陆名称和密码,即路由器管理员账户,修改完成后下拉到页 面最下方点击"应用本页设置",配置将生效

| ISUS RT-AC67U             | Powered by<br>Asuswrt-Merlin                      | 注销 重新启动                   | 简体中文  |  |  |
|---------------------------|---------------------------------------------------|---------------------------|-------|--|--|
| 歳 网络设置向导                  | 操作模式: 无线路由器 固件版本: <u>386.5_2</u> S                | SSID: <u>ASUS ASUS 56</u> | 🗢 🗗 🏀 |  |  |
| entring                   | 操作模式 系统设置 固件升级 恢复/导出                              | 出/上传设置 Temperature SNMP 隐 | 私权    |  |  |
| 一般设直                      | 系统管理 - 系统设置                                       |                           |       |  |  |
| aiMesh                    | 更换路由器登录密码,时区与 NTP 服务器设置。                          |                           |       |  |  |
| ·                         | 路由器帐户                                             |                           |       |  |  |
| 访客网络                      | 路由器登录名称                                           | ASUS                      | 更改    |  |  |
| AiProtection<br>智能网络卫士    | 路由器登录密码                                           | -                         | 更改    |  |  |
| 象长电脑控制程序                  | 启用登录验证码                                           | ●是 ●否                     |       |  |  |
| Adaptiva OoE              | Persistent JFFS2 partition                        |                           |       |  |  |
| Adaptive Qos<br>网络监控家     | Format JFFS partition at next boot                | ●是 ◎否                     |       |  |  |
| Traffic Analyzer     流量分析 | Enable JFFS custom scripts and configs            | ●是 ●否                     |       |  |  |
| 🞮 Game                    | USB 设置                                            |                           |       |  |  |
| Open NAT                  | 启用硬盘休眠                                            | 否▼                        |       |  |  |
| ▲ USB 相关应用                | USB Mode                                          | USB 3.0∨                  |       |  |  |
|                           | 基本设置                                              |                           |       |  |  |
| AiCloud 2.0<br>个人云 2.0 应用 | AiCloud 2.0<br>个人云 2.0 应用 Enable local NTP server |                           |       |  |  |
| 🌽 Tools                   | 时区                                                | (GMT+08:00) 北京, 香港        | ~     |  |  |
|                           |                                                   |                           |       |  |  |

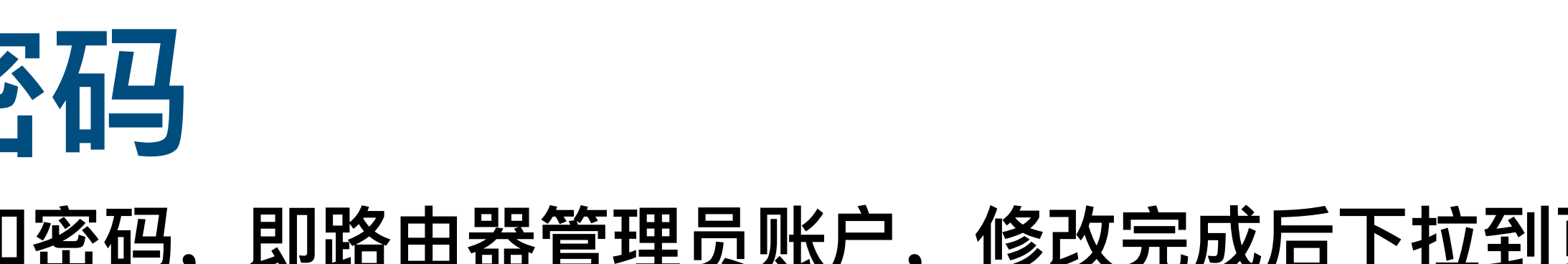

| 高级设置             |                                          |                     |  |  |
|------------------|------------------------------------------|---------------------|--|--|
| 无线网络             | Secondary NTP Server                     |                     |  |  |
| []] 内部网络(LAN)    | 网络监控                                     | III DNS 查询 III Ping |  |  |
| (WAN) 外部网络(WAN)  | 自动注销                                     | 30 分 (关闭: 0)        |  |  |
|                  | 开启 WAN 中断的浏览器导页通知                        | ○是 ●否               |  |  |
|                  | Redirect webui access to router.asus.com | ●是 ○否               |  |  |
|                  | Disable LEDs                             | ●是 ○否               |  |  |
| 於∃ 防火墙           | 启动定时重启                                   | ●是 ●否               |  |  |
| <b>茶</b> 新管理     | 服务                                       |                     |  |  |
|                  | 启用 SSH                                   | 否 ~                 |  |  |
|                  | 闲置超时                                     | 20 分(关闭: 0)         |  |  |
| 2023 网络工具        | 本地访问设置                                   |                     |  |  |
| koolshare - 软件中心 | 授权方式                                     | HTTP V              |  |  |
| ② 软件中心           | HTTP LAN port                            | 80                  |  |  |
|                  | 远程访问设置                                   |                     |  |  |
|                  | 从互联网设置 RT-AC67U                          | ●是 <b>○</b> 否       |  |  |
|                  | 仅允许特定 IP 地址                              | ●是 ○否               |  |  |
|                  |                                          | 应用本页面设置             |  |  |
|                  | 伊 帮助 & 支持     唐田手册   产品注册   Ag           | FAQ FAQ             |  |  |

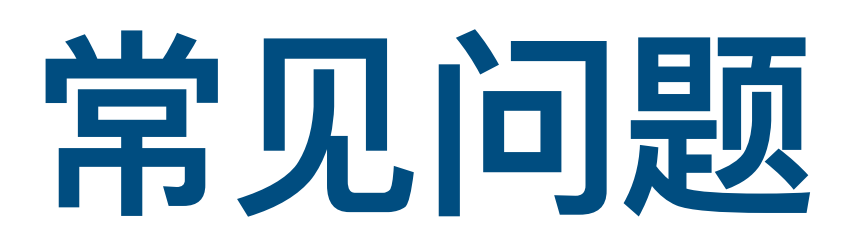

| 高级设置                                   | NTP服务器                                   | ····································· |  |  |
|----------------------------------------|------------------------------------------|---------------------------------------|--|--|
| 无线网络                                   | Secondary NTP Server                     |                                       |  |  |
| 🕎 内部网络(LAN)                            | 网络监控                                     | ■ DNS 查询 ■ Ping                       |  |  |
|                                        | 自动注销                                     | 30 分(关闭: 0)                           |  |  |
| ······································ | 开启 WAN 中断的浏览器导页通知                        | ●是 ●否                                 |  |  |
| IPv6                                   | Redirect webui access to router.asus.com | ●是 ○否                                 |  |  |
|                                        | Disable LEDs                             | ●是 ○否                                 |  |  |
| → 防火墙                                  | 启动定时重启                                   | ●是 ○否                                 |  |  |
| <b>奈</b> 系統管理                          | 服务                                       |                                       |  |  |
|                                        | 启用 SSH                                   | 否 ~                                   |  |  |
| <u>。</u> 系统记录                          | 闲置超时                                     | 20 分(关闭: 0)                           |  |  |
| 🧔 网络工具                                 | 本地访问设置                                   |                                       |  |  |
| koolshare - 软件中心                       | 授权方式                                     | HTTP 🗸                                |  |  |
| ◎ 软件中心                                 | HTTP LAN port                            | 80                                    |  |  |
|                                        | 远程访问设置                                   |                                       |  |  |
|                                        | 从互联网设置 RT-AC67U                          | ●是 <b>○</b> 否                         |  |  |
|                                        | 仅允许特定 IP 地址                              | ●是 <b>○</b> 否                         |  |  |

### 如若在订阅服务期间遇到无法访问外网,请点击进入左下角的软件中心,然后打开科学上网插件, 关闭科学上网开关后点击下方的保存应用,然后再重新开启科学上网开关再次点击保存应用即可。

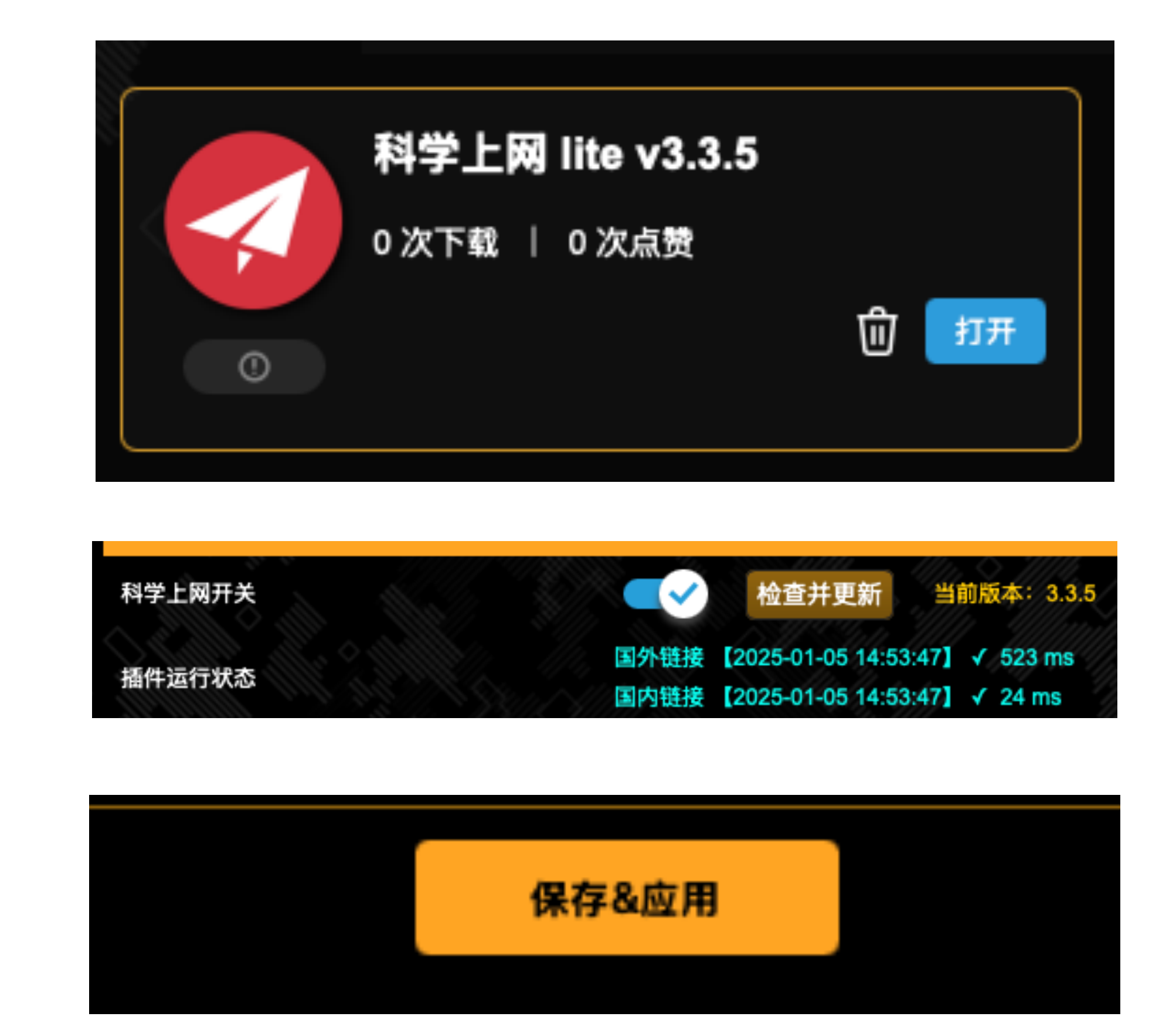

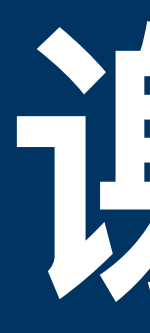

## 谢谢 如有疑问请联系咨询